## Easy Organizer Suite™

## How To Send your Data and Log Files Using Outlook on Windows XP

To send your data and log files using Outlook on Windows XP, follow these instructions:

1. Open Outlook and click on the New button.

| 📴 Inbox - Microsoft Outlook                                                                                                    |                                          |
|----------------------------------------------------------------------------------------------------|------------------------------------------|
| Eile Edit Yiew Go Tools Actions                                                                                                    | Help                                     |
| 🚯 New 🔹 📑 🎽 🗙 🖓 Reply 🖓 Re                                                                                                    | eply to All 🤗 Forward   📑 Send/Receive 👻 |
| Mail Message Ctrl+N                                                                                                    |                                          |
| Post in This Folder Ctrl+Shift+S                                                                                                    | Look for:                                |
| Fold <u>e</u> r Ctrl+Shift+E                                                                                                    | Inhox                                    |
| Search Folder Ctrl+Shift+P                                                                                                    | Pla From Subject                         |
| a the second second sec | * L [0]                                  |

2. Enter "support@easyorganizersuite.com" (without the quotes) in the To box. Enter "My Data and Log Files" (without the quotes) or some other subject in the Subject box. Click on the Insert tab to view the Insert options. Then click on the Attach File option.

| 😰 My Data and Log Files - Message                                                                                                    | ×                |
|----------------------------------------------------------------------------------------------------|------------------|
| Eile Edit View Insert Format Iools Table Window Help Type a question for help   Image: Attach as Adobe Picture Image: Attach as Adobe   Image: Attach as Adobe Picture Image: Attach as Adobe   Image: Attach as Adobe Picture Image: Attach as Adobe   Image: Attach as Adobe Picture Image: Attach as Adobe   Image: Attach as Adobe Picture Image: Attach as Adobe   Image: Attach as Adobe Picture Image: Attach as Adobe   Image: Attach as Adobe Picture Image: Attach as Adobe   Image: Attach as Adobe Picture Image: Attach as Adobe   Image: Attach as Adobe Picture Image: Attach as Adobe   Image: Attach as Adobe Image: Attach as Adobe Image: Attach as Adobe   Image: Attach as Adobe Image: Attach as Adobe Image: Attach as Adobe   Image: Attach as Adobe Image: Attach as Adobe Image: Attach as Adobe   Image: Attach as Adobe Image: Attach as Adobe Image: Attach as Adobe   Image: Attach as Adobe Image: Attach as Adobe Image: Attach as Adobe   Image: Attach as Adobe Image: Attach as Adobe Image: Attach as Adobe   Image: Attac | ×                |
| E Send Accounts Normalizersuite.com                                                                                                    | -                |
| LL Cc                                                                                                    |                  |
| Subject: My Data and Log Files                                                                                                    |                  |
| Hi,<br>Here are my data and log files.<br>I am sending them to you because (please put a very detailed description of any problems you are experiencing with the<br>program).<br>Thanks,<br>Your, Name<br>I                                                                                                    |                  |
|                                                                                                    | *<br>±<br>•<br>* |

3. The Insert File window will open. Navigate to "/My Documents" directory, then find the "My Easy Organizer Suite Data" directory under that directory. Now find the "data" directory under that directory. Select "EOSUser.accdb" (without the quotes) and then click on the Insert button.

| Insert File                                       |                                              |                                                                                          | ? 🔀                        |
|---------------------------------------------------|----------------------------------------------|------------------------------------------------------------------------------------------|----------------------------|
| Look in:                                          | 🔂 data                                       | 🕑 🎯 🕶 🚵 🛛 😋 🗙 📷 🕶 Tools 🕶                                                                |                            |
| My Recent<br>Documents<br>Desktop<br>My Documents | Name A<br>EOS.mdw<br>EOSSyste                | m.accdb<br>accdb<br>Type: ACCDB File<br>Date Modified: 2/9/2009 7:41 PM<br>Size: 6.69 MB | 5<br>124<br>6,856<br>3,492 |
| My Computer                                       | <                                            |                                                                                          | >                          |
| My Network<br>Places                              | File <u>n</u> ame:<br>Files of <u>t</u> ype: | All Files (*.*)                                                                          | ancel                      |

4. Click on the Attach File option again. The Insert File window will open. Navigate to "/My Documents" directory, then find the "My Easy Organizer Suite Data" directory under that directory. Now find the "logs" directory under that directory. Select one of the files in that directory and then click on the Insert button. Repeat this step for each file in that logs directory.

| Insert File            |                                   |                 |             |             | ? 🛛         |
|------------------------|-----------------------------------|-----------------|-------------|-------------|-------------|
| Look jn:               | 🛅 logs                            |                 | 🕑 🕲 - 🖄 🛛 😋 | X 🖆 🔟 •     | Tools +     |
| My Recent<br>Documents | Name A<br>BasyOrgan<br>BeasyThree | nizerSuite.log  |             |             | s<br>1<br>1 |
| Desktop                |                                   |                 |             |             |             |
| My Documents           |                                   |                 |             |             |             |
| My Computer            | 1                                 | Vint            |             | 1           | 3           |
|                        | File name:                        |                 | ~           | Ranne       | Insert V    |
| My Network<br>Places   | Files of type:                    | All Files (*.*) | <u> </u>    | instraction | Cancel      |

5. Now click on the Send button to send your data and log files to the support department.

| 😰 My Data and Log Files - Message                                                                                                |   |  |  |  |  |
|----------------------------------------------------------------------------------------------------|---|--|--|--|--|
| Eile Edit View Insert Format Tools Table Window Help                                                                             | × |  |  |  |  |
| Attach as Adobe PDF                                                                                                    |   |  |  |  |  |
| 📴 🚰 🕞 🕒 🚰 🔍 🗇 🎇 🕹 🐴 🖏 🏈 🔊 • 🔍 • 🧶 😥 💷 🌆 🎞 🛷 🖓 📲 100% 💽 🎯 💷 Read 🦕                                                                |   |  |  |  |  |
| 4 Normal + Arial, • Arial • 10 • B I U ≡ ≡ ≡ ≡ ↓≣ •   ½⊟ ⊞ ≅ ∰   ⊡ • • • ✓ • ▲ • 💂                                               |   |  |  |  |  |
| Q ⊇ Send DAccounts ▼   0] ▼   120 & / 128 ? ↓   ♥   229   12 Options ▼   HTML ▼                                                  |   |  |  |  |  |
| UT Tresend support@easyorganizersuite.com                                                                                        |   |  |  |  |  |
|                                                                                                    |   |  |  |  |  |
| Subject: My Data and Log Files                                                                                                   | - |  |  |  |  |
| Attach E EOSSystem.accdb (7 MB); e easyThreads.log (9 B); E EasyOrganizerSuite.log (9 B)                                         | 5 |  |  |  |  |
| Hì,                                                                                                    |   |  |  |  |  |
| Here are my data and log files                                                                                                   |   |  |  |  |  |
| There are my data and log mes.                                                                                                   |   |  |  |  |  |
| I am sending them to you because (please put a very detailed description of any problems you are experiencing with the program). |   |  |  |  |  |
| Thanks                                                                                                    | 1 |  |  |  |  |
| Marine Marine                                                                                                    |   |  |  |  |  |
| TON Name                                                                                                    |   |  |  |  |  |
|                                                                                                    |   |  |  |  |  |
|                                                                                                    | * |  |  |  |  |
|                                                                                                    | ¥ |  |  |  |  |